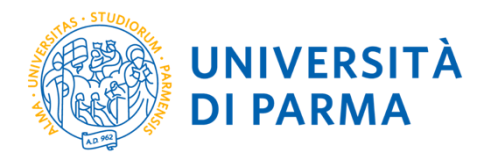

### Autenticazione MFA per

### gli utenti Unipr

### **COME CONFIGURARLA**

Versione 1.3

# Cos'è l'autenticazione a più fattori (MFA)?

Un sistema di autenticazione **verifica l'identità** degli utenti, prima di concedere loro l'accesso ai servizi.

L'autenticazione MFA è una tecnologia di sicurezza che richiede agli utenti di fornire almeno un ulteriore fattore di autenticazione, oltre alla password, per poter accedere ai servizi come il proprio account di posta elettronica.

Serve per **aumentare la sicurezza** dell'account e **proteggere gli utenti** dal **furto di credenziali** o da eventuali **accessi non autorizzati** alle proprie risorse.

Puoi configurarla già da ora, prima della data che ti è stata comunicata, in cui diventerà obbligatoria.

Per maggiori informazioni, accedi al <u>contenuto dedicato sul sito web istituzionale</u>

### Come configurare la MFA

1) Clicca su questo link: https://mysignins.microsoft.com/security-info

2) Nella schermata che si apre

ins

| inserisci le                                         |                                                                                                    | nom<br>opp<br>num                                        |        |  |                            |
|------------------------------------------------------|----------------------------------------------------------------------------------------------------|----------------------------------------------------------|--------|--|----------------------------|
| 3) Clicca su « <b>aggiungere metodo di accesso</b> » |                                                                                                    |                                                          |        |  | a password?<br>a password? |
|                                                      |                                                                                                    | Ļ                                                        |        |  |                            |
|                                                      | cessi personali $\vee$                                                                                        |                                                          |        |  |                            |
| 8 Panoramica                                         | Informazione di sicure:                                                                                       | zza                                                      |        |  |                            |
| 𝒫 Informazione di sicure                             | Questi sono i metodi usati per accedere all'ac                                                                | count o reimpostare la password.                         |        |  |                            |
| 🖵 Dispositivi                                        | YOU'RE USING THE MOST ADVISABLE SIGN-IN ME<br>Sign-in method when most advisable is unavailable: Microsoft Au | thod where it applies.<br>uthenticator - Notifica Cambia |        |  |                            |
| 🔍 Password                                           | + Aggiungere metodo di accesso                                                                                |                                                          |        |  |                            |
| 🖻 Organizzazioni                                     | ••• Password                                                                                                  | Ultimo aggiornamento:<br>3 mesi fa                       | Cambia |  |                            |
| A Impostazioni e privacy                             |                                                                                                    |                                                          |        |  |                            |
| Attività recenti                                     | È stato perso il dispositivo? Disconnetti da tut                                                              | tto                                                      |        |  |                            |

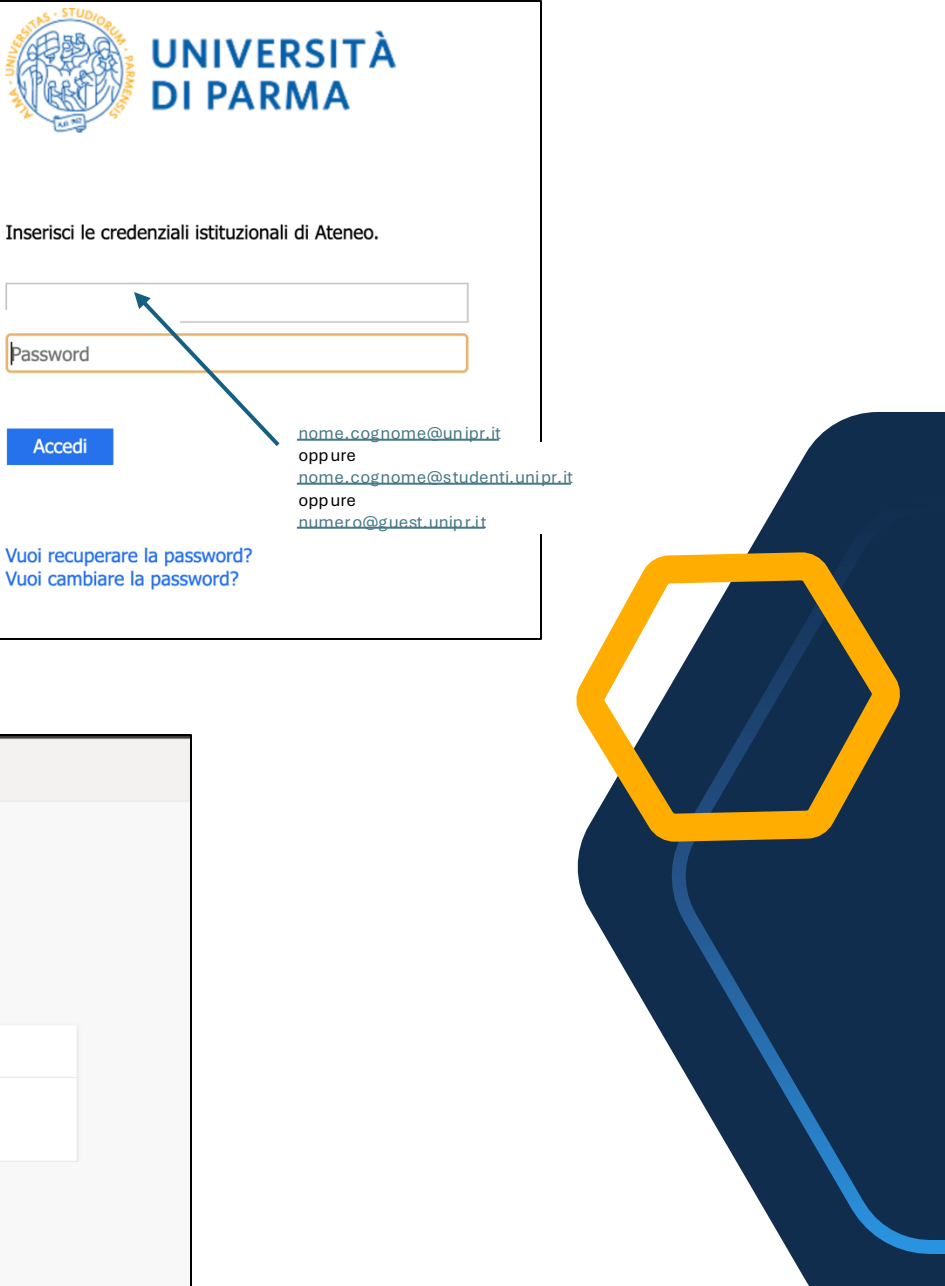

Password

Accedi

# Quali metodi di autenticazione puoi configurare

Ora, dal menu, seleziona il metodo

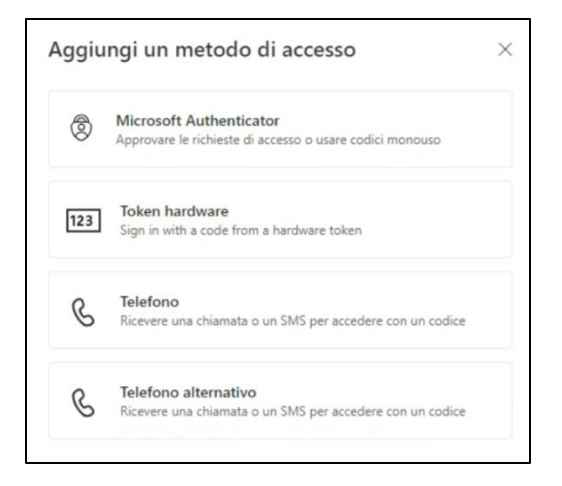

Ci sono diverse possibilità tra le quali puoi scegliere:

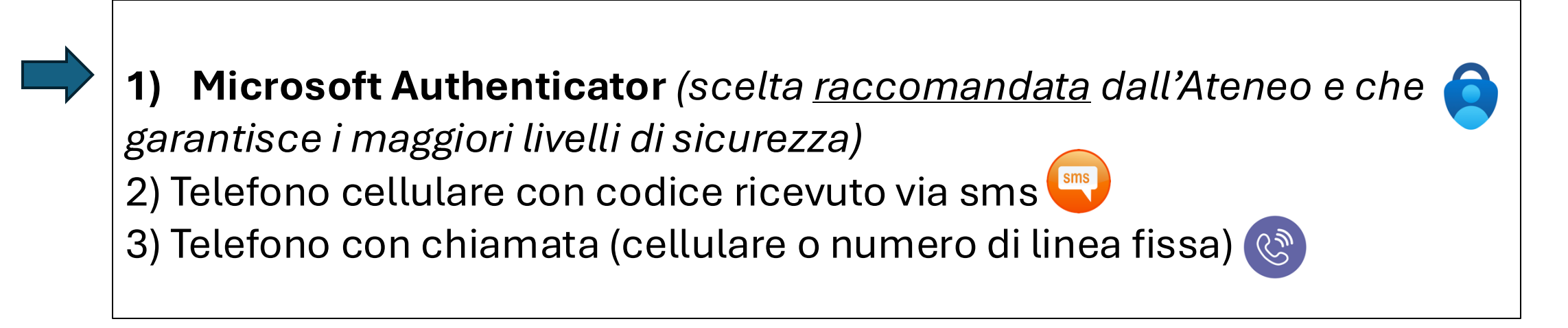

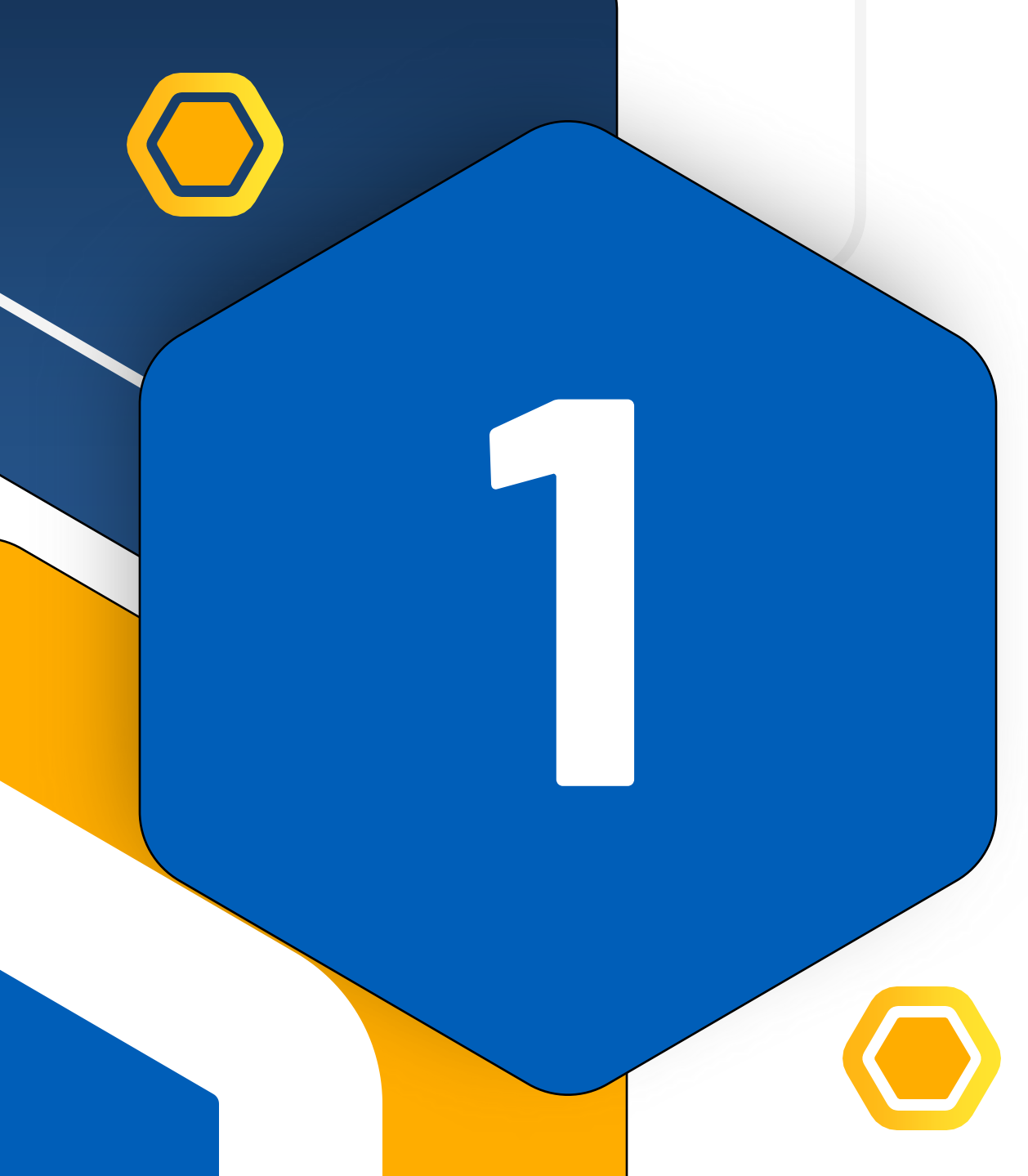

### **MS Authenticator**

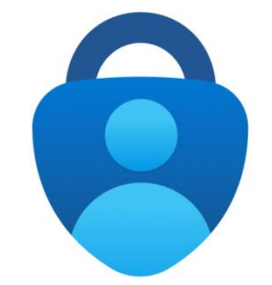

### 1) Microsoft Authenticator

Dal menu clicca su «Microsoft Authenticator». Poi clicca su «scarica ora» e su «avanti».

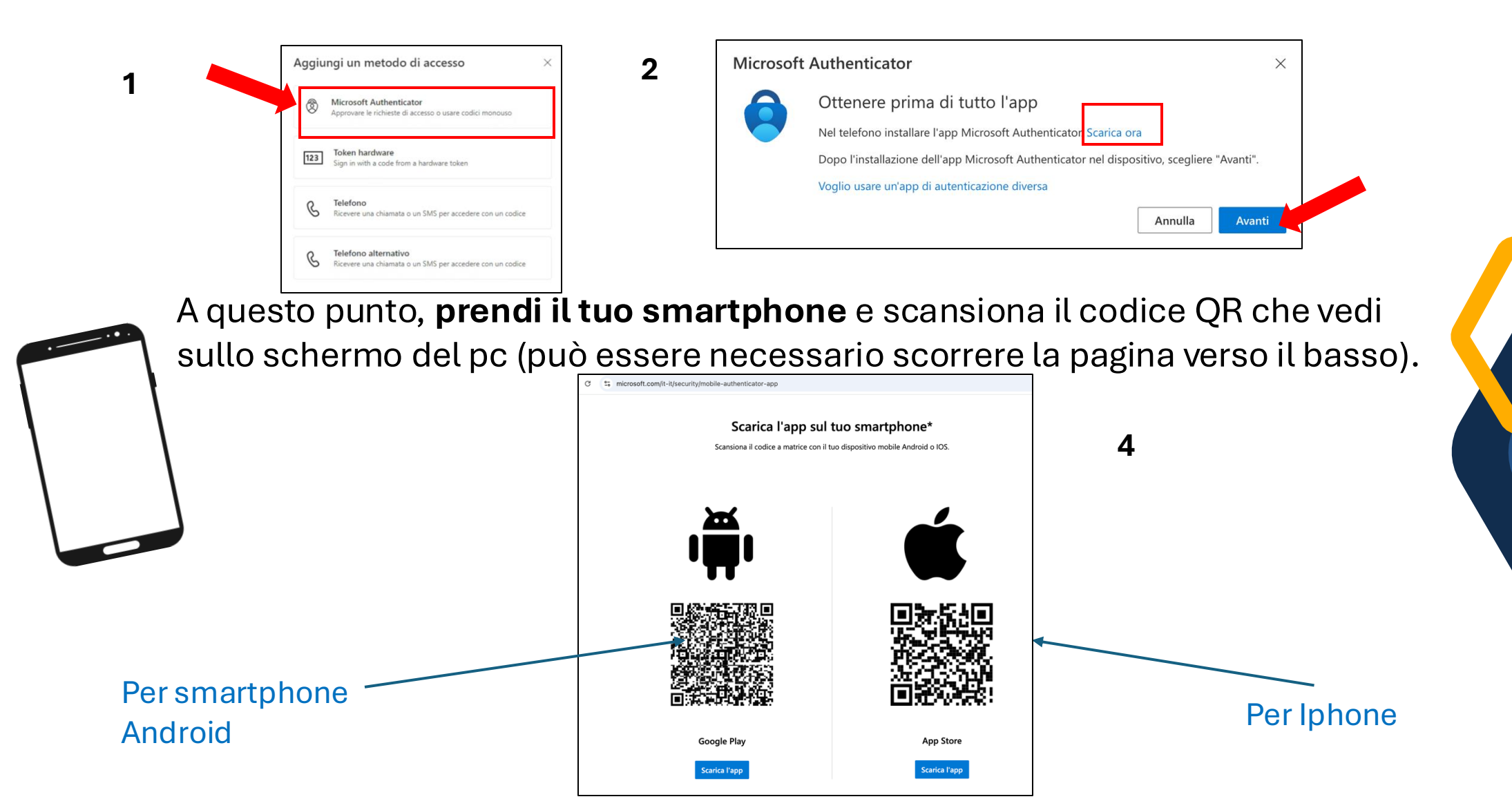

**Da cellulare, sulla app** visualizzerai in successione queste schermate e dovrai cliccare sui tasti indicati dalle frecce:

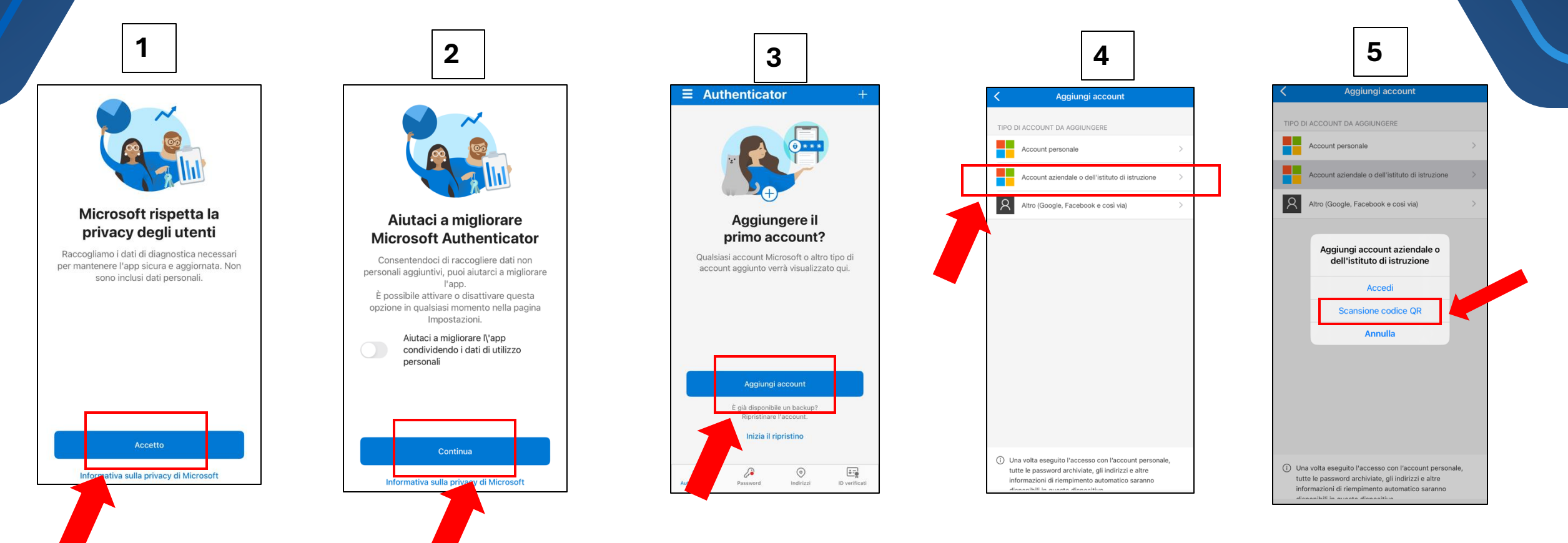

• Dapc, in questa schermata, clicca su «avanti».

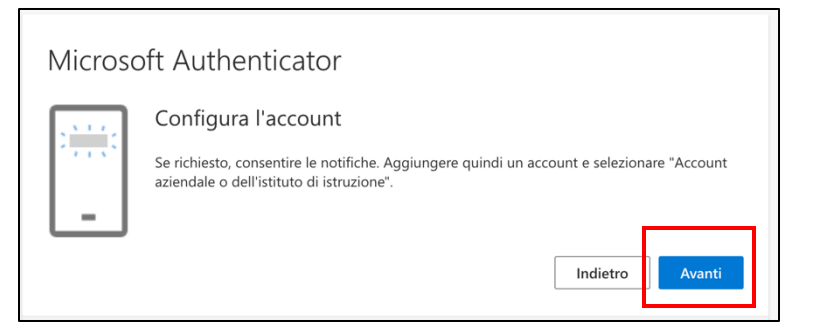

• Con il cellulare, scansiona il codice QR che comparirà sul monitor del pc e clicca su «avanti»

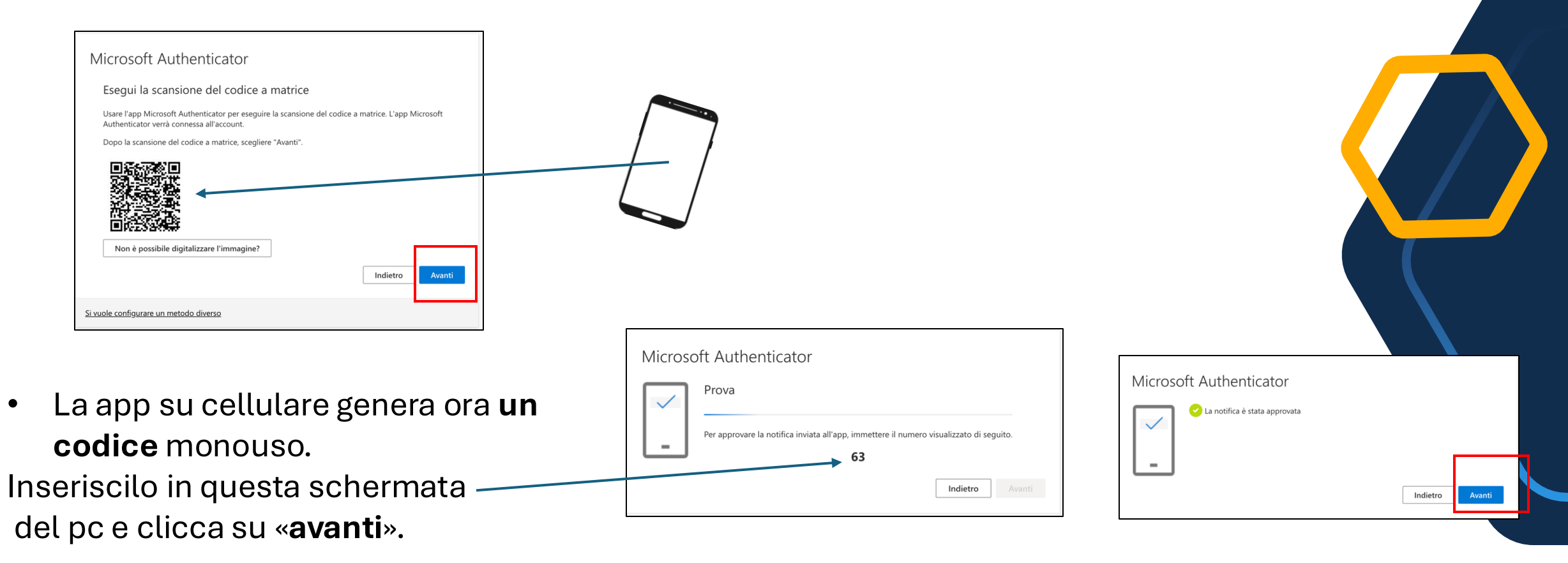

- Da pc visualizzerai quindi una schermata come questa e da questo momento avrai concluso la configurazione.
- Vedrai infatti che il secondo fattore di autenticazione (Microsoft Authenticator) è comparso nella riga sotto la password.

| :::: @universitàdi parma Acc | essi personali $\vee$                                                                                                    |
|------------------------------|----------------------------------------------------------------------------------------------------|
| 8 Panoramica                 | Informazione di sicurezza                                                                                                    |
| ℅ Informazione di sicure     | Questi sono i metodi usati per accedere all'account o reimpostare la password.                                                                                   |
| 📮 Dispositivi                | You're using the most advisable sign-in method where it applies.<br>Sign-in method when most advisable is unavailable: Microsoft Authenticator - Notifica Cambia |
| 🔍 Password                   | + Aggiungere metodo di accesso                                                                                                    |
| Crganizzazioni               | Password Ultimo aggiornamento: Cambia<br>3 mesi fa                                                                                                    |
| A Impostazioni e privacy     | Microsoft Authenticator     iPhone XR     Elimina                                                                                                    |
| 🕚 Attività recenti           | È stato perso il dispositivo? Disconnetti da tutto                                                                                                    |

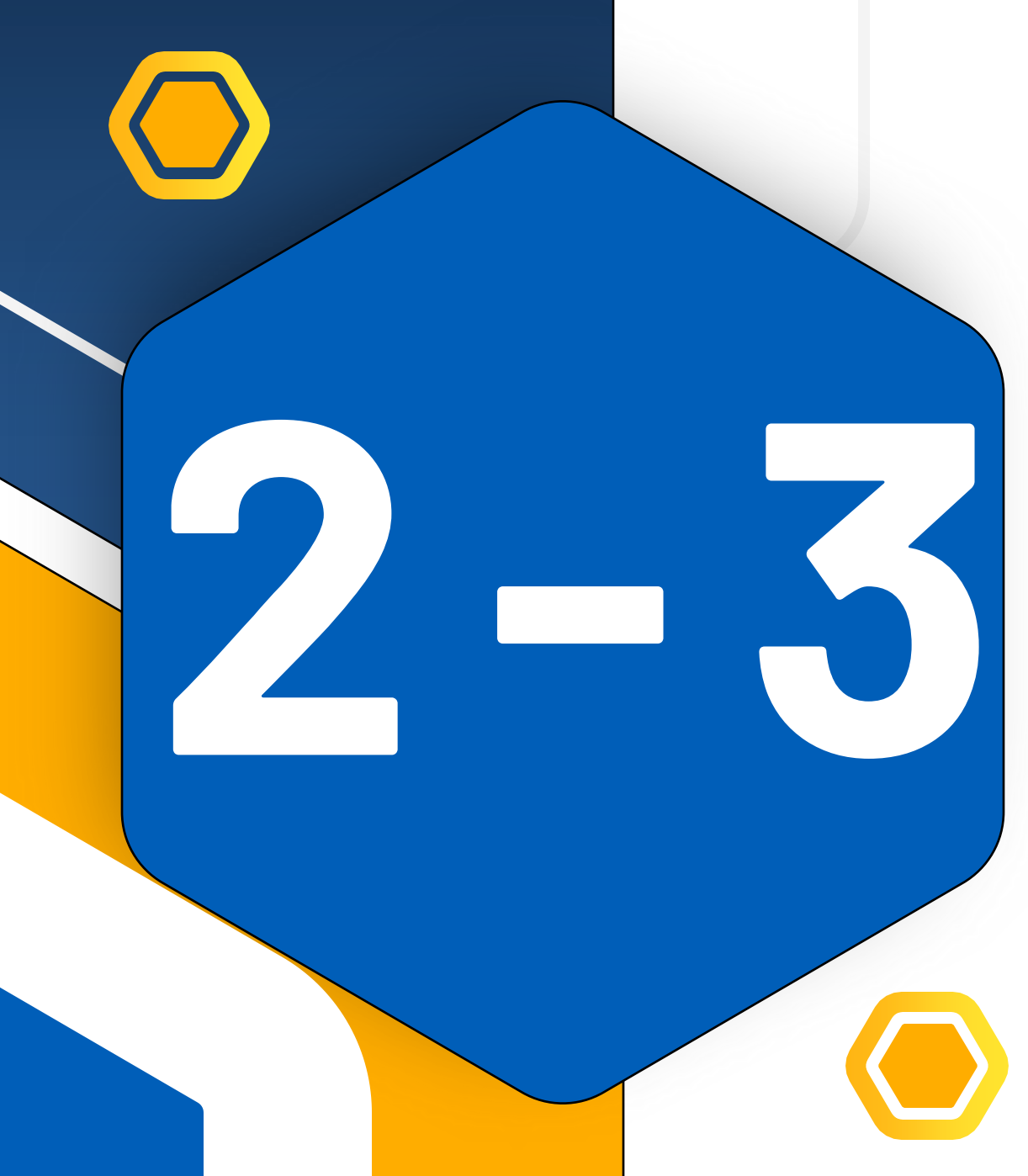

### Autenticazione tramite telefono

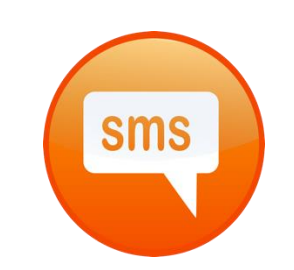

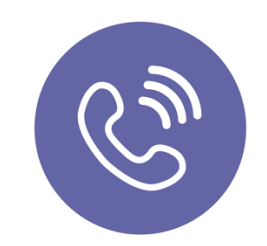

### Telefono cellulare con SMS

# Autenticazione tramite telefono cellulare con SMS

Se non hai a disposizione uno smartphone su cui installare la app Microsoft Authenticator, dal comando **«aggiungere metodo di accesso»** (1), puoi impostare un metodo di autenticazione <u>alternativo</u>, tramite telefono (2) e scegliere di ricevere un SMS.

|                                                                 | 1                                                                                                    |
|-----------------------------------------------------------------|----------------------------------------------------------------------------------------------------|
| 🥵 UNIVERSITÀ DI PARMA 🛛 🗛                                       | ccessi personali $arnothing$                                                                                                    |
| 8 Panoramica                                                    | Informazione di sicurezza<br>Questi sono i metodi usati per accedere all'account o reimpostare la password.                                                      |
| <ul> <li>Informazione di sicure</li> <li>Dispositivi</li> </ul> | You're using the most advisable sign-in method where it applies.<br>Sign-in method when most advisable is unavailable: Microsoft Authenticator - Notifica Cambia |
| 🔦 Password                                                      | + Aggiungere metodo di accesso                                                                                                    |
| 🖻 Organizzazioni                                                | Password     Ultimo aggiornamento:<br>3 mesi fa     Cambia                                                                                                    |
| A Impostazioni e privacy                                        |                                                                                                    |
| 🕚 Attività recenti                                              | È stato perso il dispositivo? Disconnetti da tutto                                                                                                    |

 

 Aggiungi un metodo di accesso
 ×

 Microsoft Authenticator Approvare le richieste di accesso o usare codici monouso

 123
 Token hardware Sign in with a code from a hardware token

 **V V V Alefono**  Ricevere una chiamata o un SMS per accedere con un codice

 **V V Telefono** Ricevere una chiamata o un SMS per accedere con un codice

2

sms

### Telefono con SMS

# Autenticazione tramite telefono cellulare con SMS

• Nella schermata successiva, inserisci il tuo **numero di telefono cellulare** e scegli di ricevere un **codice tramite SMS.** 

sms

| Telefono ×                                                                                                    |  |
|----------------------------------------------------------------------------------------------------|--|
| Puoi dimostrare chi sei rispondendo a una chiamata sul telefono o<br>ricevendo un codice sul telefono.                                                                        |  |
| Specificare il numero di telefono da usare.                                                                                                    |  |
| Italia (+39) ~ 3401234567                                                                                                    |  |
| <br>Ricevere un codice                                                                                                    |  |
| 🔿 Chiama                                                                                                    |  |
| È possibile che vengano applicate le tariffe per messaggi e dati.<br>Scegliendo Avanti si accettano le Condizioni del servizio e<br>l'Informativa sulla privacy e sui cookie. |  |
| Annulla Avanti                                                                                                    |  |

• Conferma cliccando su «avanti».

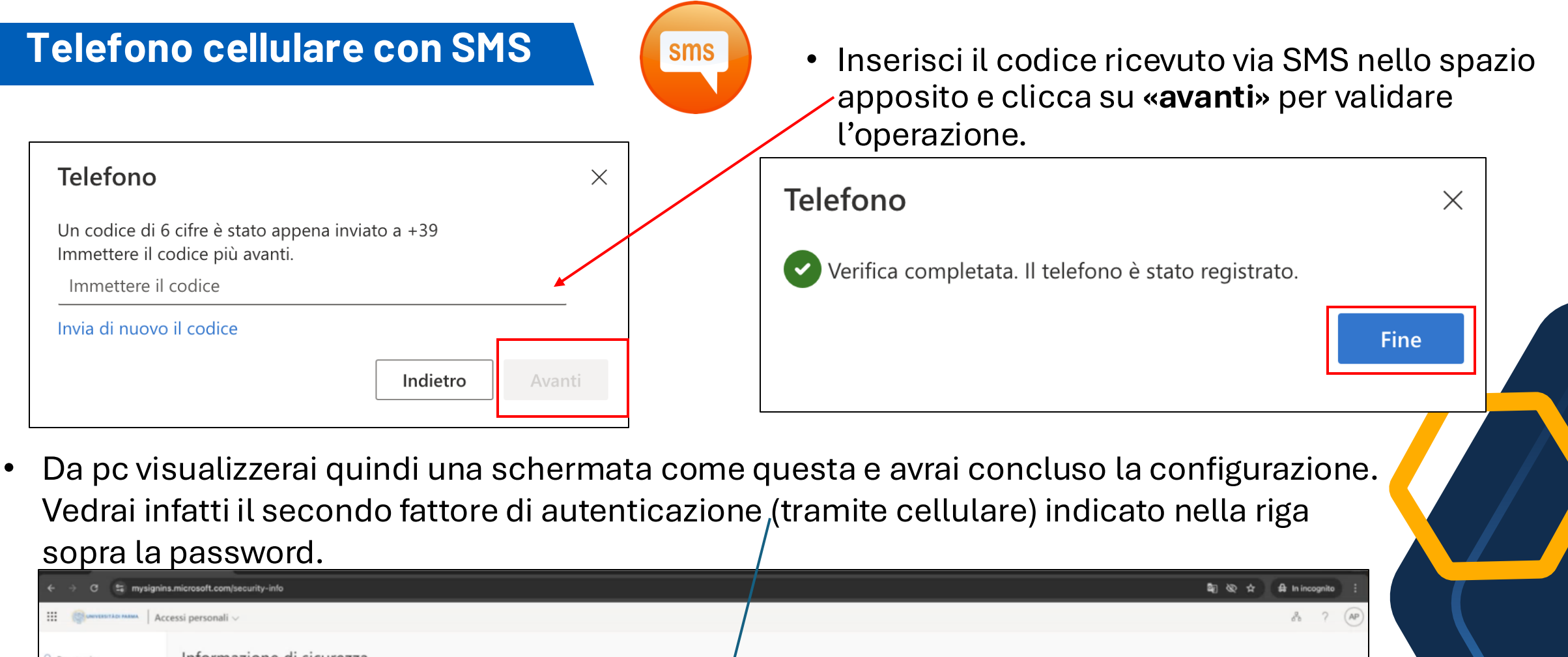

| Q Panoramica                              | Informazione di sicu                        | IFEZZA<br>all'account o reimpostare la password. |        |        |
|-------------------------------------------|---------------------------------------------|--------------------------------------------------|--------|--------|
| ℜ Informazione di sicure                  | Configura il metodo di accesso predefinit   | to                                               |        | /      |
| Dispositivi     Password                  | + Aggiungere metodo di@cesso                |                                                  |        | 1      |
|                                           | & Telefono                                  | +39                                              | Cambia | Elmina |
| Organizzazioni     Impostazioni e privacy | ••• Password                                | Ultimo aggiornamento:<br>un mese fa              | Cambia |        |
| ③ Attività recenti                        |                                             |                                                  |        |        |
|                                           | È stato perso il dispositivo? Disconnetti o | da tutto                                         |        |        |

### Telefono con chiamata

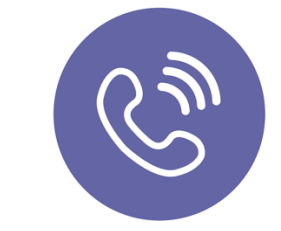

Nel caso in cui, invece, si voglia ricevere una chiamata, occorre eseguire i seguenti passaggi: «aggiungere metodo di accesso» (1), «telefono» (2) inserire il numero telefonico, selezionare «chiama» e infine cliccare su «avanti» (3)

|                                                                                                    | ccessi personali $\vee$                                                                                                    | Telefono × 3                                                                                                    |
|----------------------------------------------------------------------------------------------------|----------------------------------------------------------------------------------------------------|----------------------------------------------------------------------------------------------------|
| <ul> <li>Panoramica</li> <li>Informazione di sicure</li> <li>Dispositivi</li> <li>Password</li> <li>Organizzazioni</li> <li>Impostazioni e privacy</li> <li>Attività recenti</li> </ul> | Informazione di sicurezza       Image: Cambia         Questi sono i metodi usati per accedere all'account o reimpostare la password.       Image: Cambia         You're using the most advisable sign-in method where it applies.       Sign-in method when most advisable sign-in method where it applies.         Sign-in method when most advisable is unavailable: Microsoft Authenticator - Notifica Cambia       Image: Cambia         Image: Password       Ultimo aggiornamento: 3 mesi fa | Puoi dimostrare chi sei rispondendo a una chiamata sul telefono o<br>ricevendo un codice sul telefono.<br>Specificare il numero di telefono da usare.<br>Italia (+39) 0521123456<br>Ricevere un codice<br>Chiama<br>È possibile che vengano applicate le tariffe per messaggi e dati.<br>Scarliando Avanti si accettano la Condizioni del corvisio o |
| Aggiungi un me                                                                                                    | etodo di accesso × uthenticator ichieste di accesso o usare codici monouso                                                                                                    | l'Informativa sulla privacy e sui cookie.<br>Annulla Avanti                                                                                                    |
| Token hard       Sign in with a       C       Telefono       Ricevere una d                                                                                                    | ware         code from a hardware token         chiamata o un SMS per accedere con un codice                                                                                                    | Se inserisci un numero di rete fissa, tieni presente che<br>tutte le volte in cui ti autenticherai e ti verrà richiesta la<br>doppia autenticazione, dovrai trovarti vicino a quel                                                                                                    |
| C Telefono alt<br>Ricevere una d                                                                                                    | chiamata o un SMS per accedere con un codice                                                                                                    | telefono per riuscire a rispondere alla chiamata e<br>autorizzare l'accesso.                                                                                                    |

### Telefono con chiamata

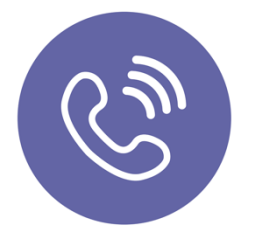

Sul pc visualizzerai due schermate (1) e (2) che ti avvisano che la chiamata è in corso. Rispondi alla chiamata e esegui quello che ti viene richiesto. Al termine, sul pc, clicca sul pulsante «fine».

| 1                                               | 2                                                                                                    |
|-------------------------------------------------|----------------------------------------------------------------------------------------------------|
| Telefono     ×       We're calling +39     now. | Telefono       ×         Image: Comparison of the state of the state |
| Indietro                                        | Fine                                                                                                    |

• Alla fine, da pc visualizzerai quindi una schermata come quella in basso e avrai concluso la configurazione. Vedrai infatti il secondo fattore di autenticazione (tramite telefono) indicato nella riga sopra la password.

| ← → ♂ ≒ mysignins                     | .microsoft.com/security-info                                                    |                                     |        |        |  |  | 1 | 3 82 | \$ |
|---------------------------------------|---------------------------------------------------------------------------------|-------------------------------------|--------|--------|--|--|---|------|----|
|                                       | essi personali 🗸                                                                |                                     |        |        |  |  |   |      |    |
| Panoramica                            | Informazione di sicurezza<br>Questi sono i metodi usati per accedere all'accour | l<br>it o reimpostare la password.  |        |        |  |  |   |      |    |
| Informazione di sicure Dispositivi    | Configura il metodo di accesso predefinito                                      |                                     |        |        |  |  |   |      |    |
| Password                              | + Aggiungere metodo di Accesso                                                  | +39 0521123456                      |        | Elmina |  |  |   |      |    |
| Organizzazioni Impostazioni e privacy | m Password                                                                      | Ultimo aggiornamento:<br>un mese fa | Cambia |        |  |  |   |      |    |
| Attività recenti                      |                                                                                 |                                     |        |        |  |  |   |      |    |
|                                       | È stato perso il dispositivo? Disconnetti da tutto                              |                                     |        |        |  |  |   |      |    |
|                                       |                                                                                 |                                     |        |        |  |  |   |      |    |

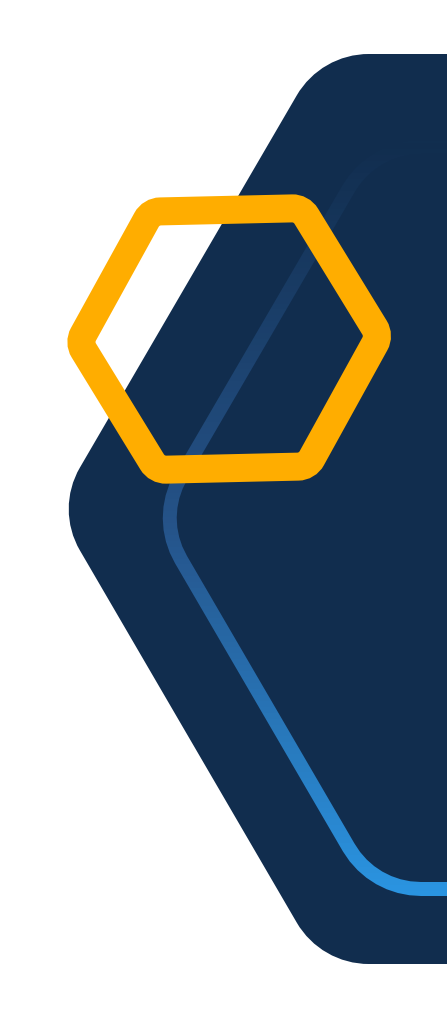

## Con che frequenza viene richiesta la MFA?

Quando si accede ad un servizio online, il secondo fattore di autenticazione (MFA) non viene richiesto ad ogni accesso, ma solo durante la prima autenticazione con il dispositivo in uso.

Ad esempio, se utilizzando il tuo computer abituale ti venisse richiesta l'autenticazione a 2 fattori accedendo al servizio online di posta elettronica, detta autenticazione non ti verrà richiesta la volta successiva, a meno che non siano trascorsi molti giorni.

Il periodo di validità della sessione di autenticazione dipende sostanzialmente da 2 fattori: tipo di dispositivo utilizzato e frequenza di utilizzo e di norma dura 30-90 giorni.

Nel caso in cui i sistemi che monitorano la sicurezza informatica di Unipr rivelino una compromissione o delle attività anomale con il vostro account, è possibile che venga richiesta una nuova autenticazione e/o un cambio password.

Si può cambiare il metodo di autenticazione scelto?

<u>Se in un secondo momento,</u> dopo aver impostato il telefono come metodo di autenticazione, vuoi optare invece per la **app**, puoi farlo.

Clicca su questo link https://mysignins.microsoft.com/sec urity-info

e segui i passaggi indicati nelle slide da 5 a 9 (che corrispondono alla sezione 1 Ms Authenticator di questa guida).

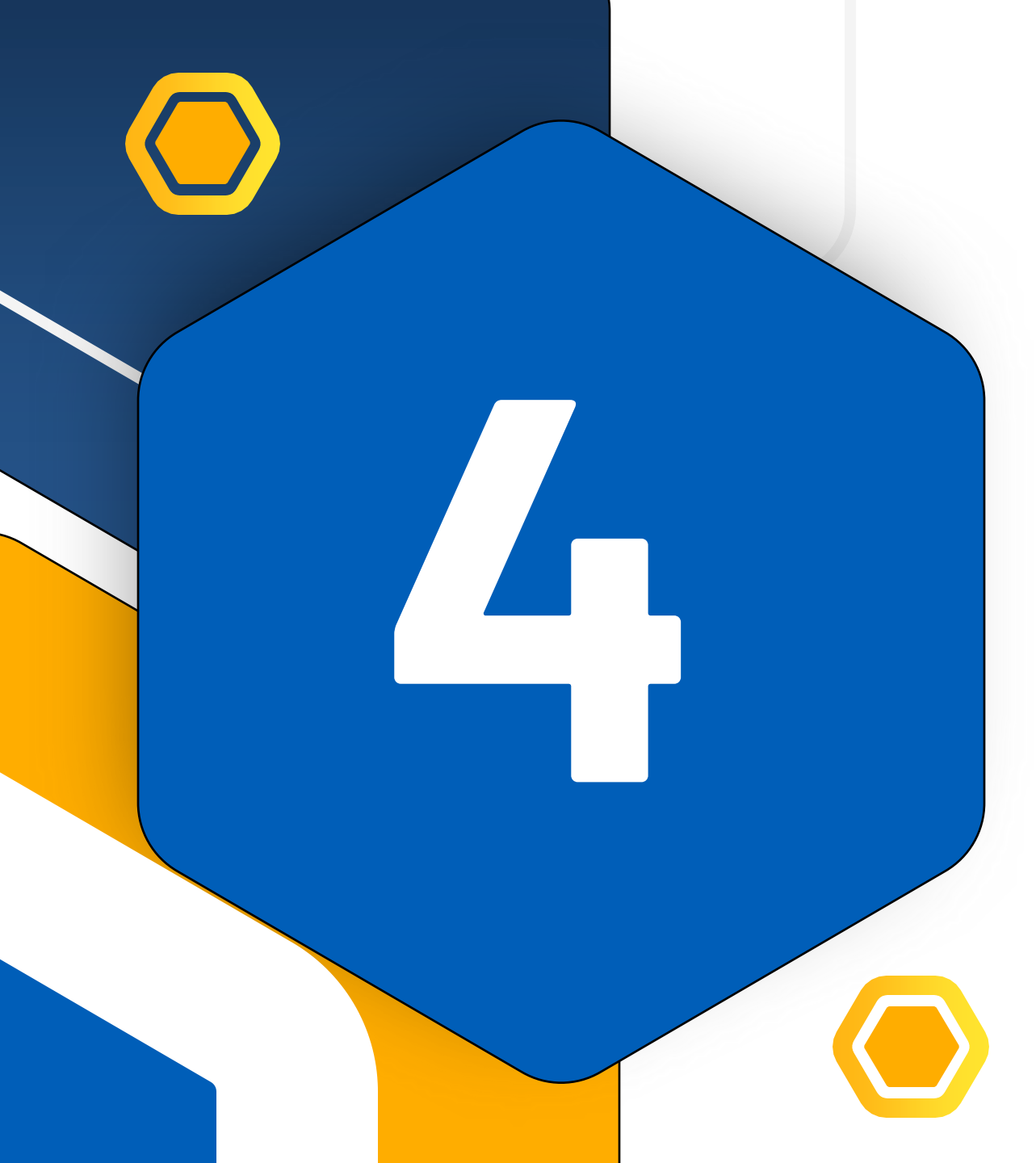

## Come avviene l'autenticazione con MFA

Ora che hai configurato l'MFA, nelle schermate seguenti ti viene mostrato come avverrà l'autenticazione a due fattori

### MFA con App MS Authenticator

#### 1° FATTORE

#### Inserisci le tue credenziali di Ateneo

| UNIVERSITÀ<br>DI PARMA                                     |
|------------------------------------------------------------|
| Inserisci le credenziali istituzionali di Ateneo.          |
| nome_cognome@unipr_it                                      |
| Password                                                   |
| Accedi                                                     |
| Vuoi recuperare la password?<br>Vuoi cambiare la password? |

#### 2° FATTORE

Inserisci sull'App il numero che compare sul dispositivo che stai utilizzando per accedere

## Outlook

Nome.cognome@unipr.it

Approvare la richiesta di accesso

Aprire l'app Authenticator e immettere il numero mostrato per eseguire l'accesso.

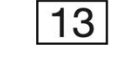

Non vedi numeri nell'app? Assicurati di eseguire l'aggiornamento alla versione più recente.

Non posso usare l'app Microsoft Authenticator in questo momento

Altre informazioni

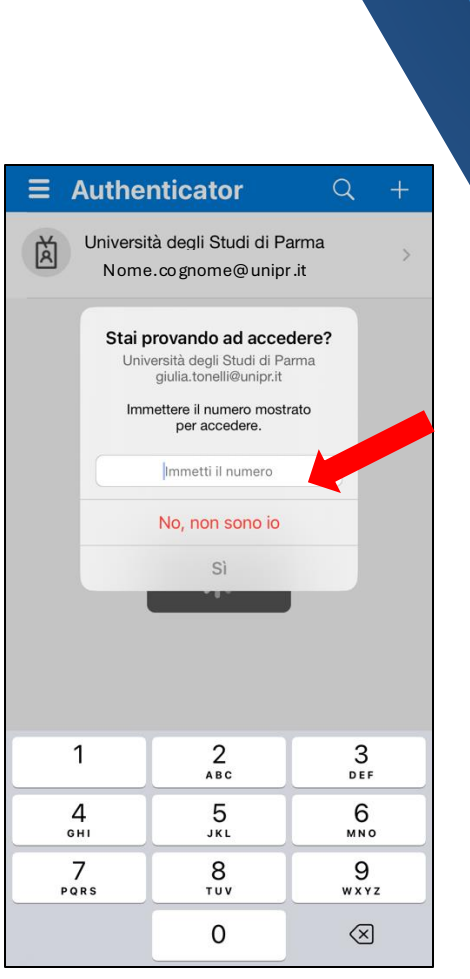

### MFA con telefono con SMS

#### 1° FATTORE

Inserisci le tue credenziali di Ateneo

| UNIVERSITÀ<br>DI PARMA                                     |   |
|------------------------------------------------------------|---|
| Inserisci le credenziali istituzionali di Ateneo.          |   |
| nome_cognome@unipr_it                                      |   |
| Password                                                   | ] |
| Accedi                                                     |   |
| Vuoi recuperare la password?<br>Vuoi cambiare la password? |   |

### 2° FATTORE

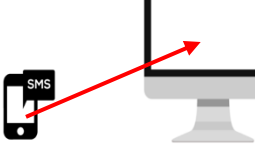

Inserisci nella schermata sul pc (1) il codice che riceverai con un SMS sul tuo telefono (2) e clicca su verifica (3)

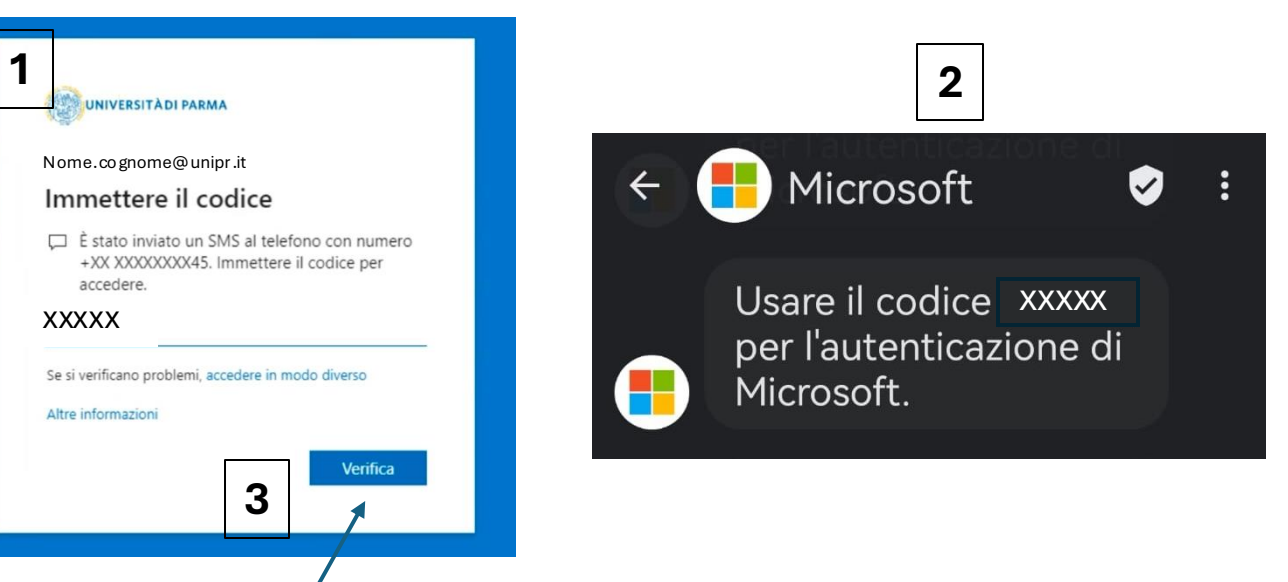

### MFA con telefono con chiamata

#### 1° FATTORE

Inserisci le tue credenziali di Ateneo

| UNIVERSITÀ<br>DI PARMA                                     |
|------------------------------------------------------------|
| Inserisci le credenziali istituzionali di Ateneo.          |
| nome.cognome@unipr.it                                      |
| Password                                                   |
| Accedi                                                     |
| Vuoi recuperare la password?<br>Vuoi cambiare la password? |

#### 2° FATTORE

Ti apparirà la schermata che ti chiede di approvare la richiesta di accesso (1). Rispondi alla chiamata che riceverai sul telefono e segui le istruzioni (2).

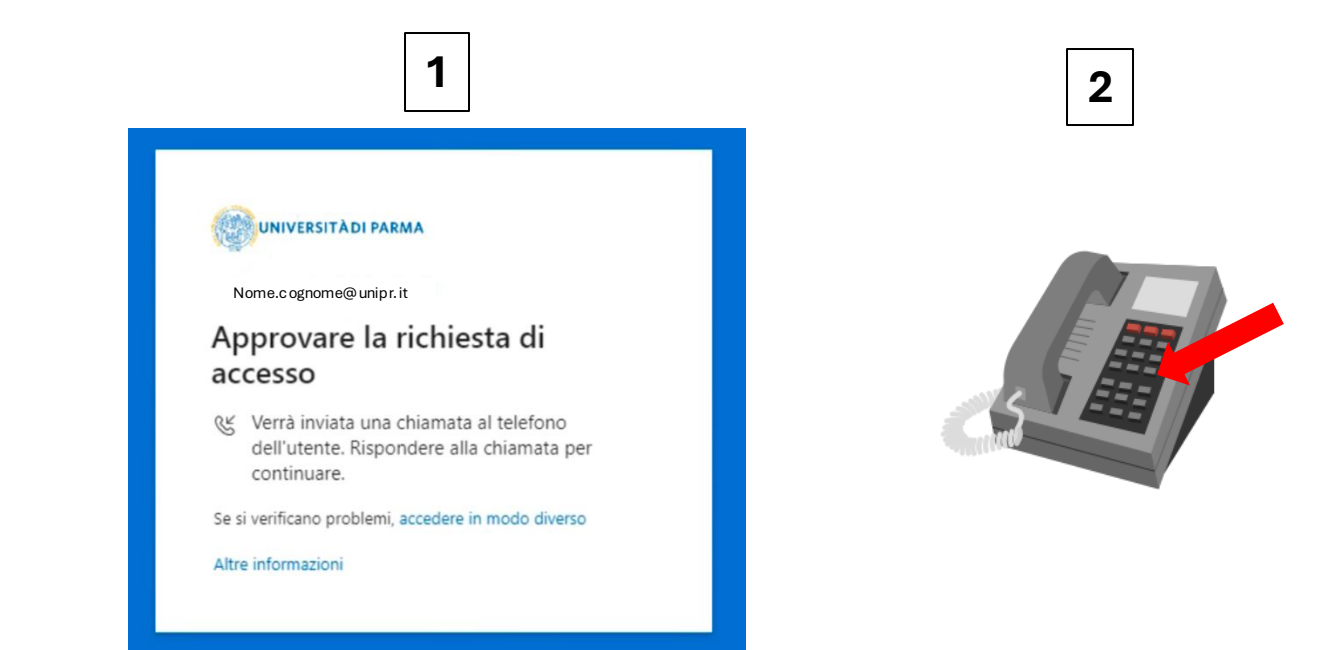

## Per supporto tecnico

Se hai bisogno di ulteriori chiarimenti o se riscontri problemi nella procedura, puoi scrivere a:

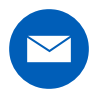

helpdesk.informatico@unipr.it

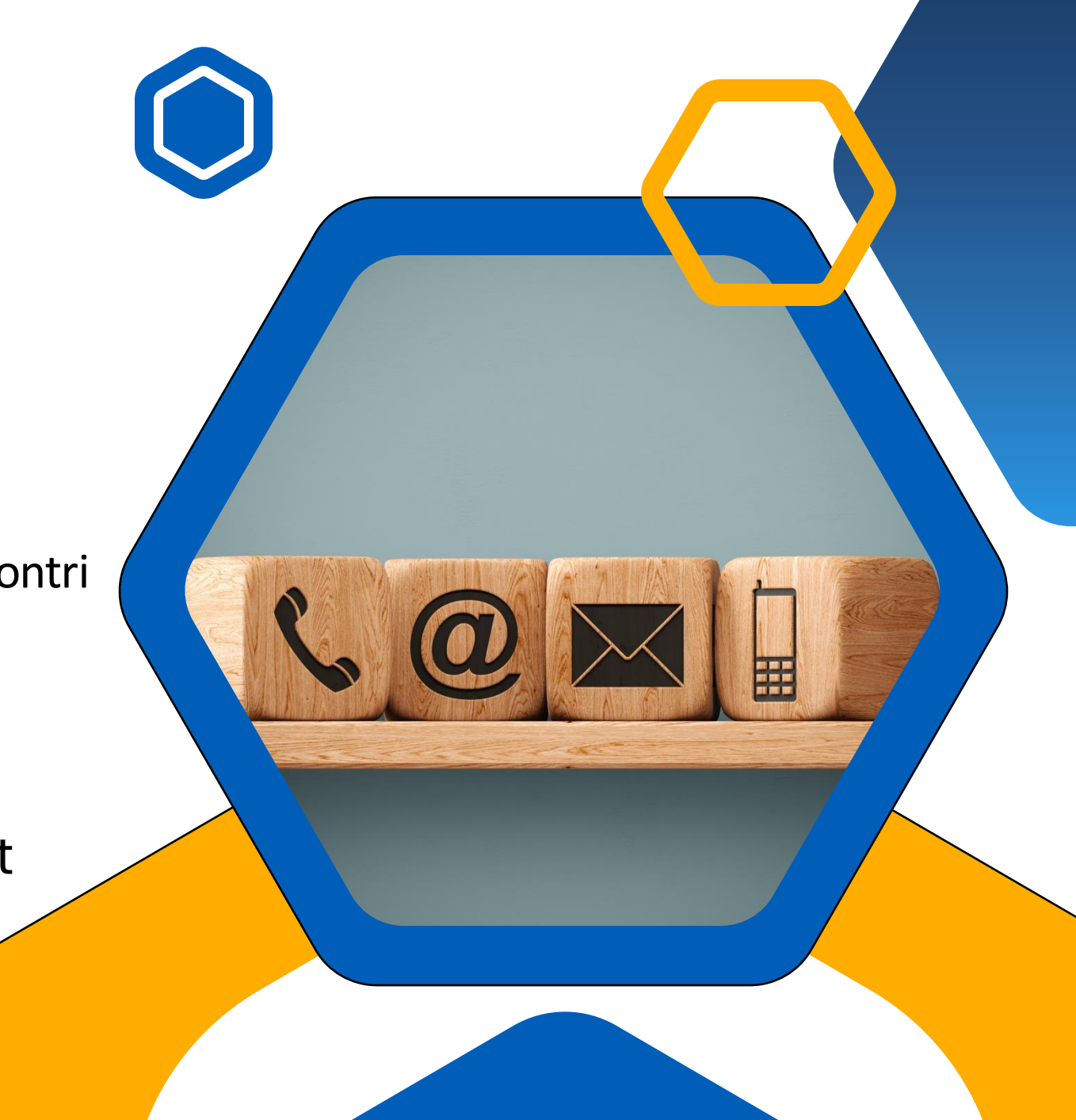